|                                                                                                    |                                                                                                    | 🛄 このページをF                                                     | 印刷    |
|----------------------------------------------------------------------------------------------------|----------------------------------------------------------------------------------------------------|---------------------------------------------------------------|-------|
| 管理番号:NEXT06327 つながる家族                                                                                                    |                                                                                                    |                                                               |       |
|                                                                                                    |                                                                                                    |                                                               |       |
| <b>Ω</b> Microsoft Edgeでつながる                                                                                                    | 家族にログインするときの[証明書選択]画面で、[OK]をク                                                                                                    | フリックしても先に進めることか                                               | Ķ     |
| できない。                                                                                                    |                                                                                                    |                                                               |       |
|                                                                                                    |                                                                                                    |                                                               |       |
| A 「認証用の証明書の選択」                                                                                                    | 画面でつながる家族の証明書を選択してから、 [OK] をクリッ                                                                                                    | ックします。                                                        |       |
|                                                                                                    |                                                                                                    |                                                               |       |
| **                                                                                                    |                                                                                                    |                                                               |       |
| 875<br>                                                                                                    |                                                                                                    |                                                               |       |
| Microsoft Edge(Ver.93.0.961.38以降)において                                                                                                    | 、つながる家族にログインするときに表示される [認証用の証明書の選択]                                                                                                    | 画面で証明書が自動的に選択されない                                             | い事業   |
| 認されています。                                                                                                    |                                                                                                    |                                                               | . – > |
|                                                                                                    |                                                                                                    |                                                               |       |
| 選択されたい状能で「OK」をクリックしても                                                                                                    | つたがス家族にログインできません                                                                                                    |                                                               |       |
| 選択されない状態で [OK] をクリックしても、                                                                                                    | つながる家族にログインできません。                                                                                                    |                                                               |       |
| 選択されない状態で [OK] をクリックしても、<br>本事象について詳細な調査を進めておりますが、                                                                                                    | つながる家族にログインできません。<br>Microsoft Edgeの動作に起因している可能性があります。                                                                                                  |                                                               |       |
| 選択されない状態で[OK]をクリックしても、<br>本事象について詳細な調査を進めておりますが、<br>以下の手順でつながる家族をご利用ください。                                                                                                    | つながる家族にログインできません。<br>Microsoft Edgeの動作に起因している可能性があります。                                                                                                  |                                                               |       |
| 選択されない状態で [OK] をクリックしても、<br>本事象について詳細な調査を進めておりますが、<br>以下の手順でつながる家族をご利用ください。                                                                                                    | つながる家族にログインできません。<br>Microsoft Edgeの動作に起因している可能性があります。                                                                                                  |                                                               |       |
| 選択されない状態で[OK]をクリックしても、<br>本事象について詳細な調査を進めておりますが、<br>以下の手順でつながる家族をご利用ください。                                                                                                    | つながる家族にログインできません。<br>Microsoft Edgeの動作に起因している可能性があります。                                                                                                  |                                                               |       |
| 選択されない状態で [OK] をクリックしても、<br>本事象について詳細な調査を進めておりますが、<br>以下の手順でつながる家族をご利用ください。                                                                                                    | つながる家族にログインできません。<br>Microsoft Edgeの動作に起因している可能性があります。                                                                                                  |                                                               |       |
| 選択されない状態で[OK]をクリックしても、<br>本事象について詳細な調査を進めておりますが、<br>以下の手順でつながる家族をご利用ください。<br>1 [認証用の証明書の選択]画面でつなが                                                                                                    | つながる家族にログインできません。<br>Microsoft Edgeの動作に起因している可能性があります。<br><b>る家族の証明書①をクリックし、[OK]②をクリックします。</b>                                                          |                                                               |       |
| 選択されない状態で [OK] をクリックしても、<br>本事象について詳細な調査を進めておりますが、<br>以下の手順でつながる家族をご利用ください。<br>1 [認証用の証明書の選択] 画面でつなが                                                                                                    | つながる家族にログインできません。<br>Microsoft Edgeの動作に起因している可能性があります。<br>る家族の証明書①をクリックし、[OK]②をクリックします。                                                                 |                                                               |       |
| 選択されない状態で [OK] をクリックしても、<br>本事象について詳細な調査を進めておりますが、<br>以下の手順でつながる家族をご利用ください。<br>1 [認証用の証明書の選択]画面でつなが                                                                                                    | つながる家族にログインできません。<br>Microsoft Edgeの動作に起因している可能性があります。<br>る家族の証明書①をクリックし、[OK]②をクリックします。                                                                 |                                                               |       |
| 選択されない状態で [OK] をクリックしても、<br>本事象について詳細な調査を進めておりますが、<br>以下の手順でつながる家族をご利用ください。<br>1 【認証用の証明書の選択】画面でつなが                                                                                                    | つながる家族にログインできません。<br>Microsoft Edgeの動作に起因している可能性があります。<br>る家族の証明書①をクリックし、[OK]②をクリックします。                                                                 | - [                                                           |       |
| <ul> <li>選択されない状態で[OK]をクリックしても、</li> <li>本事象について詳細な調査を進めておりますが、</li> <li>以下の手順でつながる家族をご利用ください。</li> <li>1 [認証用の証明書の選択] 画面でつなが</li> <li>1 [認証用の証明書の選択] 画面でつなが</li> <li>エ + </li> <li>( ) https://staff.tsunagaru-kazoku.jp</li> </ul>              | つながる家族にログインできません。<br>Microsoft Edgeの動作に起因している可能性があります。<br>る家族の証明書①をクリックし、[OK]②をクリックします。                                                                 | - (<br>6) I () (2) (2) (4) (4) (4) (4) (4) (4) (4) (4) (4) (4 |       |
| <ul> <li>選択されない状態で[OK]をクリックしても、</li> <li>本事象について詳細な調査を進めておりますが、</li> <li>以下の手順でつながる家族をご利用ください。</li> <li>1 [認証用の証明書の選択] 画面でつなが</li> <li>1 [認証用の証明書の選択] 画面でつなが</li> <li>・ 株み込んでいます… × +</li> <li>・ 、 ① https://staff.tsunagaru-kazoku.jp</li> </ul> | つながる家族にログインできません。<br>Microsoft Edgeの動作に起因している可能性があります。<br>る家族の証明書①をクリックし、[OK] ②をクリックします。                                                                | - (<br>6) I () (2) (2) (2)                                    |       |
| <ul> <li>選択されない状態で[OK]をクリックしても、</li> <li>本事象について詳細な調査を進めておりますが、</li> <li>以下の手順でつながる家族をご利用ください。</li> <li>1 [認証用の証明書の選択] 画面でつなが</li> <li>1 [認証用の証明書の選択] 画面でつなが</li> <li>・ 法か込んでいます × +</li> <li>・ ※ ① https://staff.tsunagaru-kazoku.jp</li> </ul>  | つながる家族にログインできません。<br>Microsoft Edgeの動作に起因している可能性があります。<br>る家族の証明書①をクリックし、[OK]②をクリックします。<br>W証用の証明書の選択<br>サイト staff.tsunagaru-kazokujp-443 では資格情報が必要です:  | - (<br>3) I (2) (2) (2)                                       |       |
| <ul> <li>選択されない状態で[OK]をクリックしても、</li> <li>本事象について詳細な調査を進めておりますが、</li> <li>以下の手順でつながる家族をご利用ください。</li> <li>1 [認証用の証明書の選択] 画面でつなが</li> <li>1 [認証用の証明書の選択] 画面でつなが</li> <li>・ 読み込んでいます × +</li> <li>・ X ① https://staff.tsunagaru-kazoku.jp</li> </ul>  | つながる家族にログインできません。<br>Microsoft Edgeの動作に起因している可能性があります。<br>る家族の証明書①をクリックし、[OK] ②をクリックします。<br>認証用の証明書の選択<br>サイト staff.tsunagaru-kazokujp:443 では資格情報が必要です: | - (<br>20 2 2 2 2                                             |       |
| 選択されない状態で [OK] をクリックしても、<br>本事象について詳細な調査を進めておりますが、<br>以下の手順でつながる家族をご利用ください。<br>1 【認証用の証明書の選択】画面でつなが<br>○ たみ込んでいます × +<br>← × ○ https://staff.tsunagaru-kazoku.jp                                                                                  | つながる家族にログインできません。<br>Microsoft Edgeの動作に起因している可能性があります。<br>る家族の証明書①をクリックし、[OK] ②をクリックします。                                                                | - (                                                           |       |
| <ul> <li>選択されない状態で[OK]をクリックしても、</li> <li>本事象について詳細な調査を進めておりますが、</li> <li>以下の手順でつながる家族をご利用ください。</li> <li>1 [認証用の証明書の選択] 画面でつなが</li> <li>1 [認証用の証明書の選択] 画面でつなが</li> <li>・ (たみ込んでいます × +</li> <li>・ (の) https://staff.tsunagaru-kazoku.jp</li> </ul> | つながる家族にログインできません。<br>Microsoft Edgeの動作に起因している可能性があります。<br>る家族の証明書①をクリックし、[OK]②をクリックします。                                                                 | - (<br>6) I (2) (2)                                           |       |
| 選択されない状態で [OK] をクリックしても、<br>本事象について詳細な調査を進めておりますが、<br>以下の手順でつながる家族をご利用ください。<br>1 [認証用の証明書の選択] 画面でつなが<br>○ * 読み込んでいます × +<br>← × ① https://staff.tsunagaru-kazoku.jp                                                                               | つながる家族にログインできません。<br>Microsoft Edgeの動作に起因している可能性があります。<br>る家族の証明書①をクリックし、[OK] ②をクリックします。                                                                |                                                               |       |
| 選択されない状態で [OK] をクリックしても、<br>本事象について詳細な調査を進めておりますが、<br>以下の手順でつながる家族をご利用ください。<br>1 [認証用の証明書の選択] 画面でつなが<br>○                                                                                                    | つながる家族にログインできません。<br>Microsoft Edgeの動作に起因している可能性があります。<br>る家族の証明書①をクリックし、[OK]②をクリックします。                                                                 | - (<br>3) I () () () () () () () () () () () () ()            |       |
| 選択されない状態で [OK] をクリックしても、<br>本事象について詳細な調査を進めておりますが、<br>以下の手順でつながる家族をご利用ください。<br>1 [認証用の証明書の選択] 画面でつなが<br>○ 「 医み込んでいます… × +<br>← × ○ https://staff.tsunagaru-kazoku.jp                                                                              | つながる家族にログインできません。<br>Microsoft Edgeの動作に起因している可能性があります。<br>る家族の証明書①をクリックし、[OK]②をクリックします。                                                                 |                                                               |       |
| <ul> <li>選択されない状態で[OK]をクリックしても、</li> <li>本事象について詳細な調査を進めておりますが、</li> <li>以下の手順でつながる家族をご利用ください。</li> <li>1 [認証用の証明書の選択] 画面でつなが</li> <li>1 [認証用の証明書の選択] 画面でつなが</li> <li>へ 医み込んでいます × +</li> <li>へ 医み込んでいます × +</li> <li>へ 医み込んでいます × +</li> </ul>   | つながる家族にログインできません。<br>Microsoft Edgeの動作に起因している可能性があります。<br>る家族の証明書①をクリックし、[OK]②をクリックします。                                                                 |                                                               |       |
| 選択されない状態で [OK] をクリックしても、<br>本事象について詳細な調査を進めておりますが、<br>以下の手順でつながる家族をご利用ください。<br>1 【認証用の証明書の選択】画面でつなが                                                                                                    | つながる家族にログインできません。<br>Microsoft Edgeの動作に起因している可能性があります。<br>る家族の証明書①をクリックし、[OK]②をクリックします。                                                                 | - (                                                           |       |

## 2 通常通りつながる家族にログインできることを確認します。